## CÓMO AGREGAR UN SOCIO

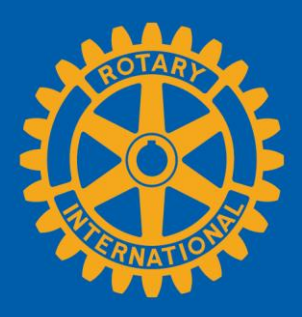

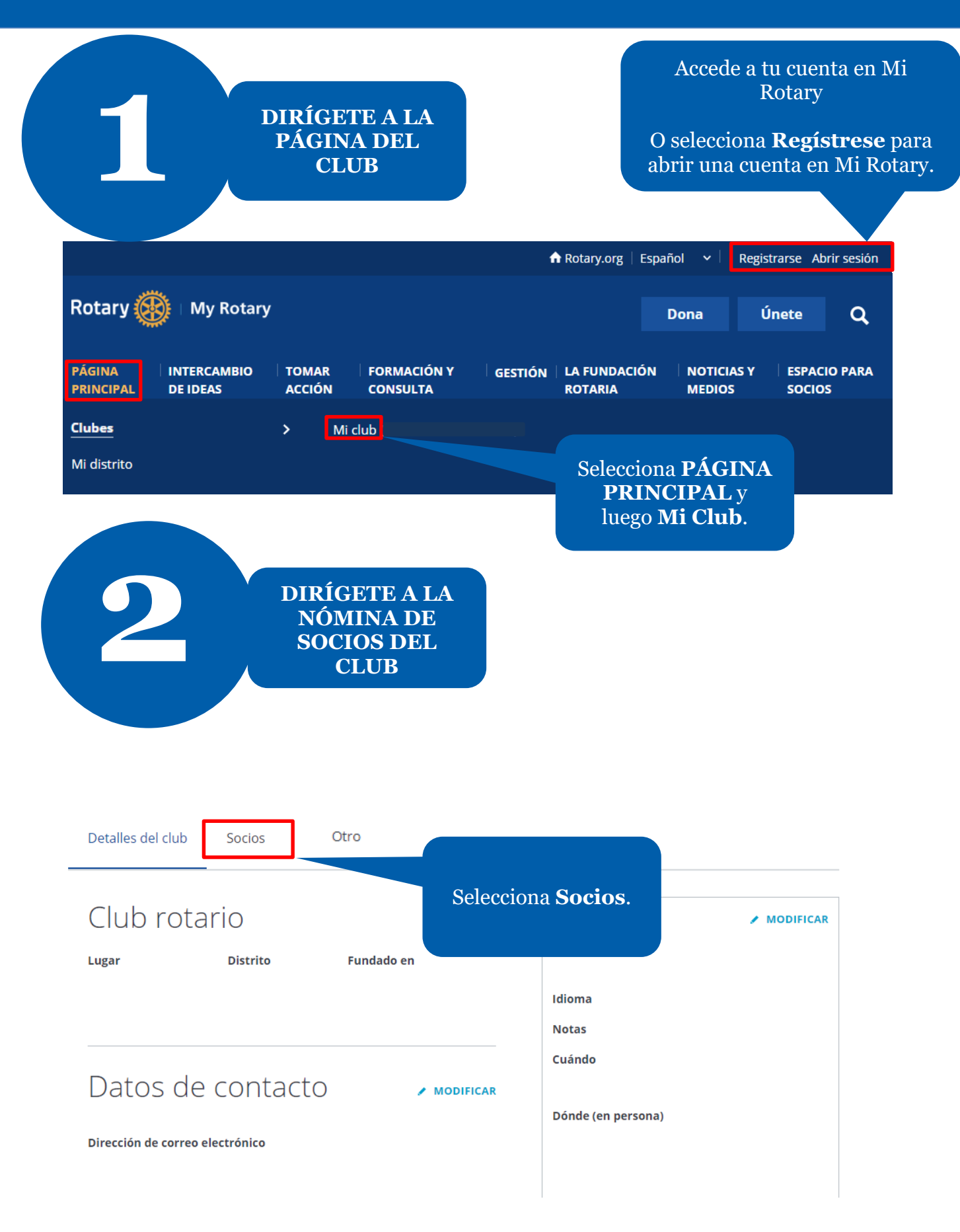

| 3                 | A      | GREGA UN<br>SOCIO |  |
|-------------------|--------|-------------------|--|
|                   |        |                   |  |
| Detalles del club | Socios | Otro              |  |

Si tienes alguna consulta sobre la membresía del club, comunícate con el equipo de Apoyo a Clubes y Distritos.

| AGREGAR UN SOCIO<br>ADMINISTRAR LOS FU | UNCIONARIOS DEL CLUB | Selecciona<br>AGREGAR UN<br>SOCIO. |
|----------------------------------------|----------------------|------------------------------------|
| Buscar socios del club                 |                      |                                    |
| Nombre                                 | Correo electrónico   |                                    |
| Nombre                                 | Correo electrónico   | Q BUSCAR                           |
|                                        |                      |                                    |

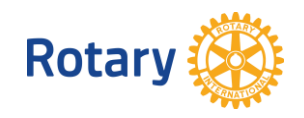

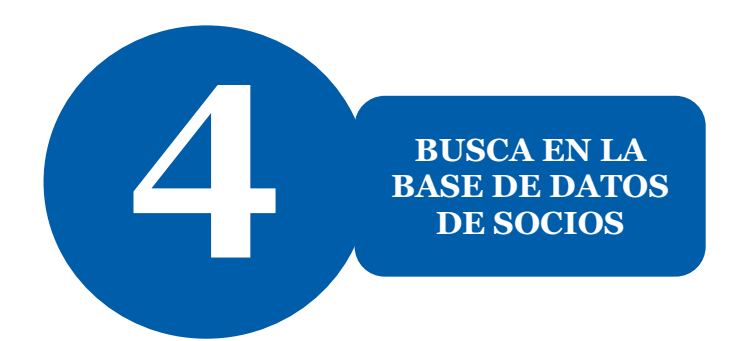

#### Paso 1 de 3

# Identifica al/a la socio/a

En primer lugar, comprueba si el/la nuevo/a socio/a ya consta en la base de datos de Rotary. Puedes comprobarlo realizando una búsqueda por su nombre y correo electrónico o por su número de socio/a.

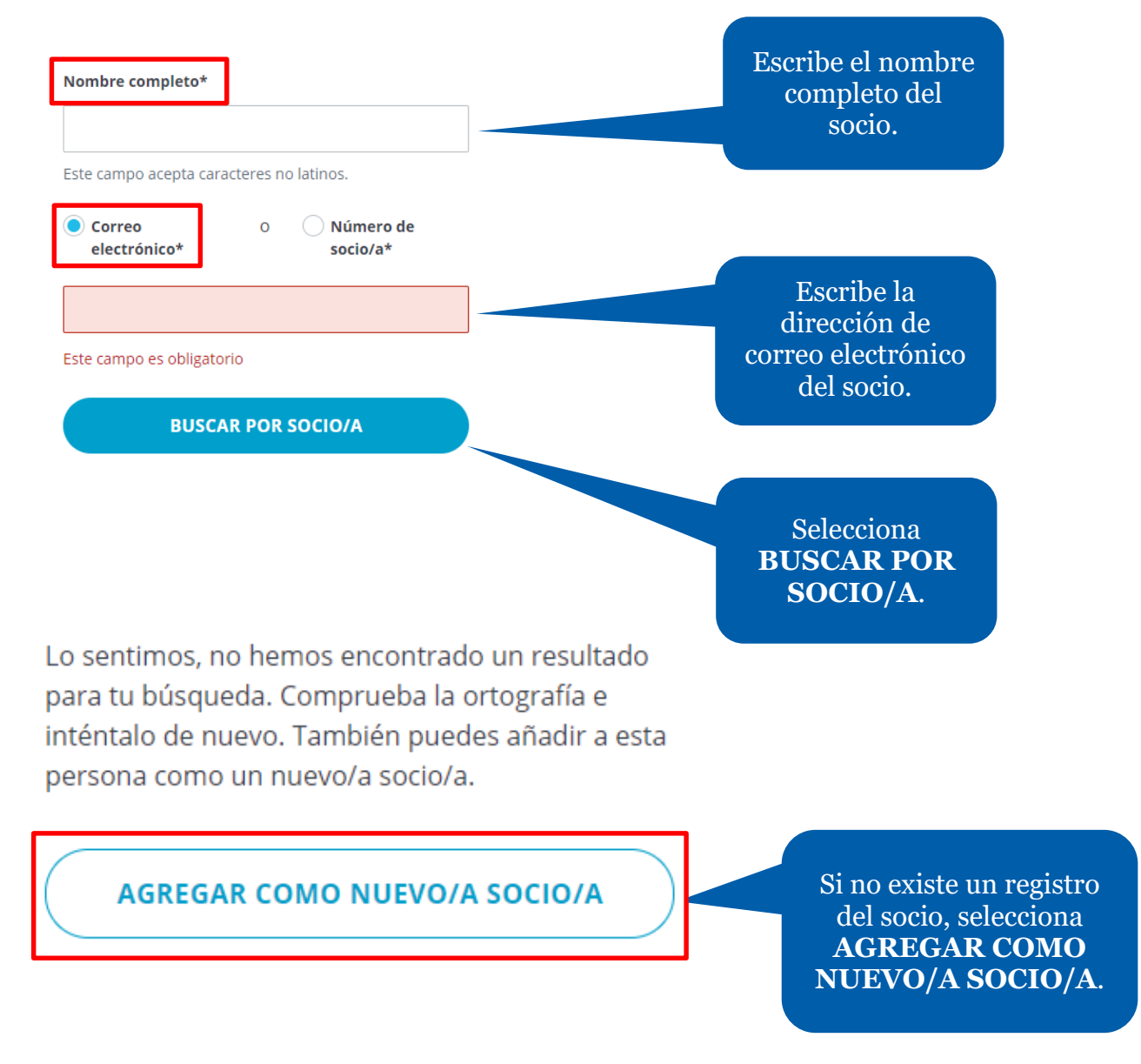

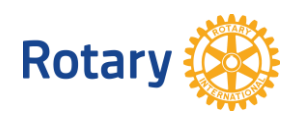

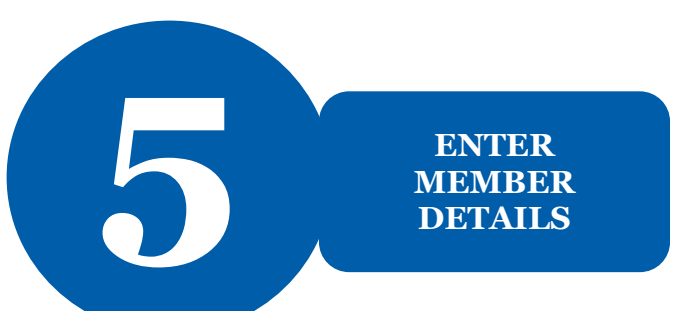

Atrás | Paso 2 de 3

## Ingresa los datos del/de la socio/a

Comprueba que la información de esteva socioza esté actualizada. Si fuera necesario, podrías modificarla.

### DATOS PERSONALES

| Nombre completo*                         |   |    |
|------------------------------------------|---|----|
|                                          |   |    |
| Este campo acepta caracteres no latinos. |   |    |
| Nombre*                                  |   |    |
|                                          |   |    |
| Segundo nombre                           |   |    |
|                                          | _ |    |
| Apellido(s)*                             |   |    |
|                                          | - |    |
| former de sectories t                    | - |    |
| Lorreo electronico-                      | _ |    |
| Janogemail.co                            | _ |    |
| Teléfono                                 |   |    |
|                                          |   |    |
| Dirección*                               |   |    |
| 123 Front Street                         |   |    |
|                                          |   |    |
| El segundo renglón es opcional           |   |    |
|                                          |   |    |
| El tercer renglón es opcional            | _ |    |
| Ciudad*                                  |   |    |
|                                          |   |    |
| País/Región*                             |   |    |
| Select                                   | I | ¥. |
| Estado/Provincia/Departamento            |   |    |
|                                          | - |    |
| Códieo postal*                           |   |    |
|                                          |   |    |
|                                          | _ |    |
| ldioma*                                  |   |    |
| Select                                   |   | ×  |
| Año de nacimiento*                       |   |    |
| Select                                   |   | ۷. |
| Sexo*                                    |   |    |
| Colors                                   | ï |    |

Rotary otorga gran importancia a tu privacidad y a la de los socios del club. Por tal motivo, los datos personales que compartais con Rotary solo se utilizarán para sus propósitos o ficiales principales. Dichos propósitos incluyen el procesamiento de transacciones financianas, el apoyo a La Lundación Rotaria, la facilitación de la planificación de eventros, la comunicación de memagais clave de la organización y la respuesta a tos consultas. La Política de privacidad de Rotary puede consultas a este respecto a privacyl@rotary.org

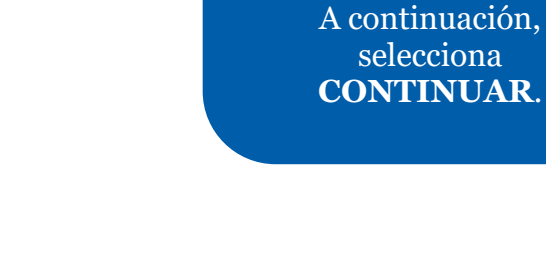

Incluye la información de los campos obligatorios de la sección **Ingresa los datos del/de la** 

socio/a.

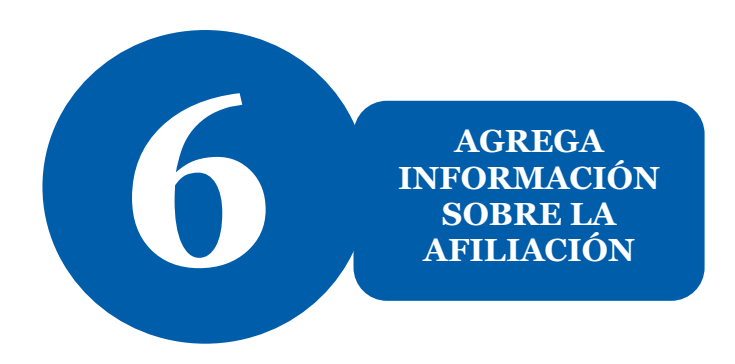

« Atrás | Paso 3 de 3

# Agregar información sobre la afiliación

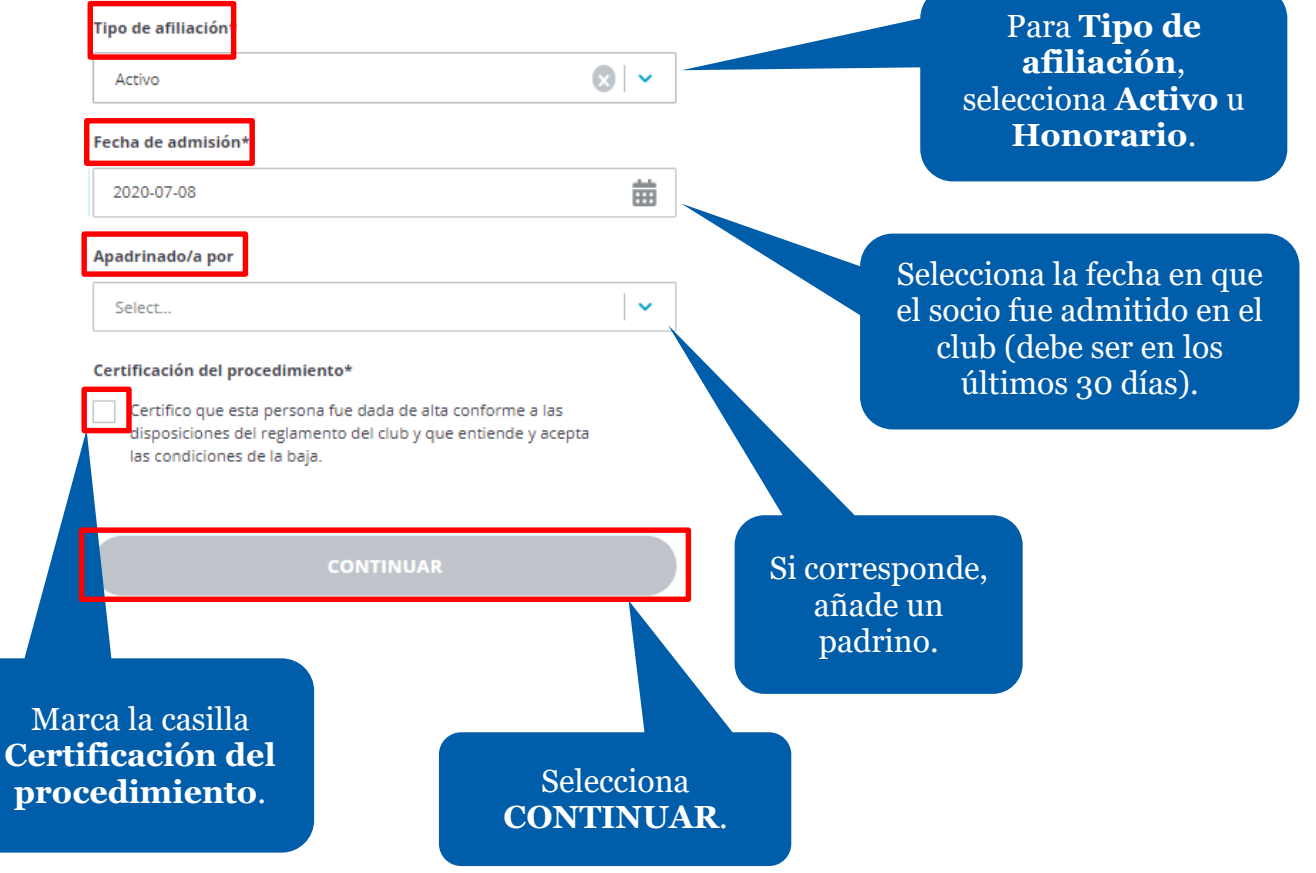

iFelicitaciones! Has agregado un nuevo socio al club.

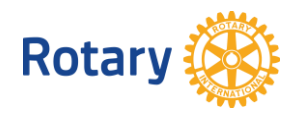